Шаг 1

Шаг 2

Внимательно прочтите инструкцию по установке (Паспорт изделия, схемы электрических подключений контроллера) и определите требуемую Вам схему подключения. (Доступны на сайте)

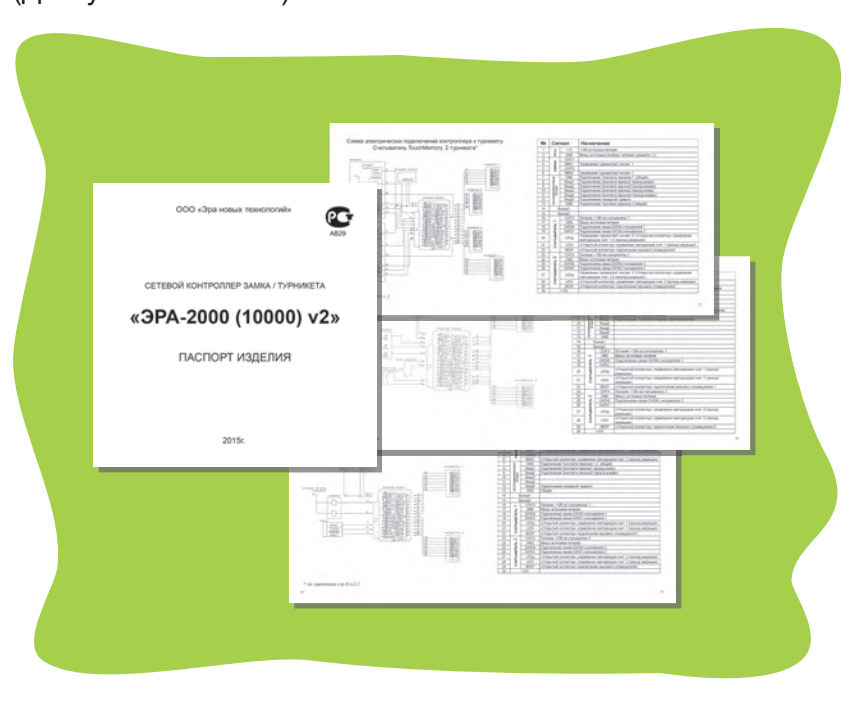

## Шаг 3

Определите место установки контроллера. С помощью трафарета установите нижнюю часть корпуса контроллера.

Быстрая инструкция по

установке сетевого

контроллера

ЭРА 2000v2 (10000v2)

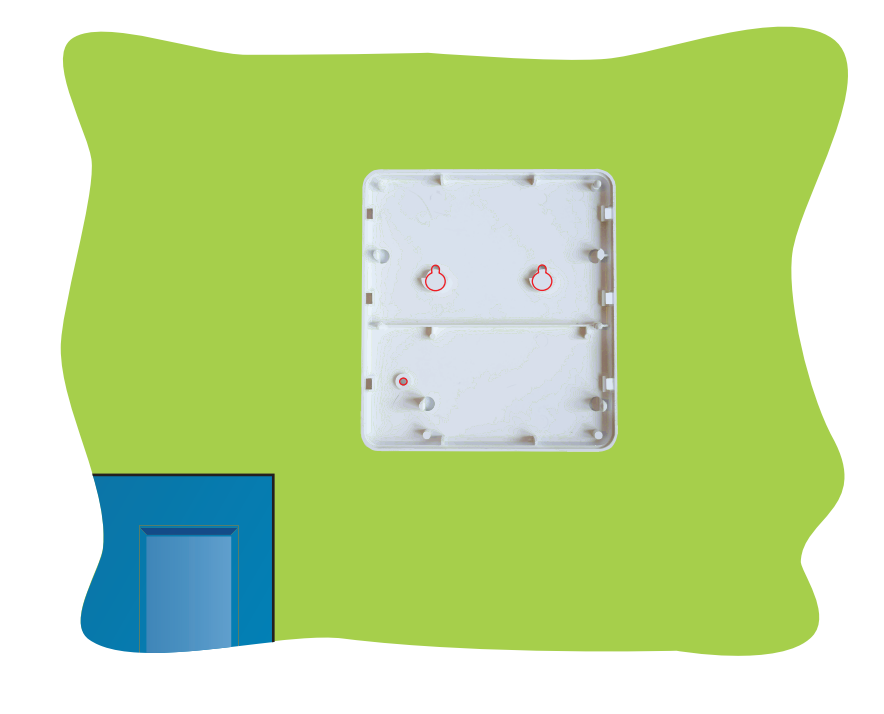

## Шаг 4

Шаг 7

Подведите провода от периферийных устройств согласно выбранной схеме подключения. Обратите внимание, подключение питания (разъемы 1,2) и магнитного замка (разъёмы 3,4 и разъёмы 5,6, если подключаются две точки прохода) рекомендовано осуществлять кабелем с сечением 0,5мм. Подключение остальной периферии - кабель с сечением 0,22мм

1

Достаньте контроллер из коробки.

Трафарет для крепления контроллера

Проверьте комплектацию:

Контроллер Паспорт изделия

Метизы

верхняя колодка: подключение замка, блока питания, кнопки, геркона

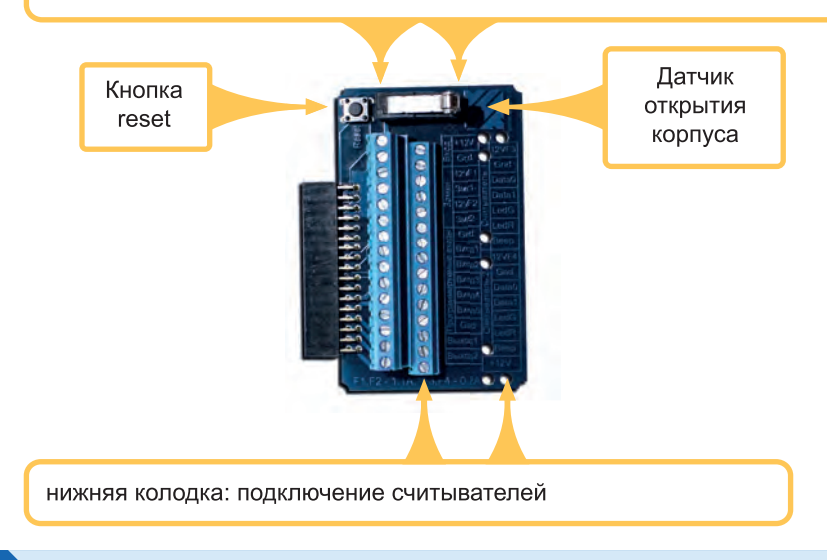

## Шаг 6

Подключите контроллер к локально-вычислительной сети

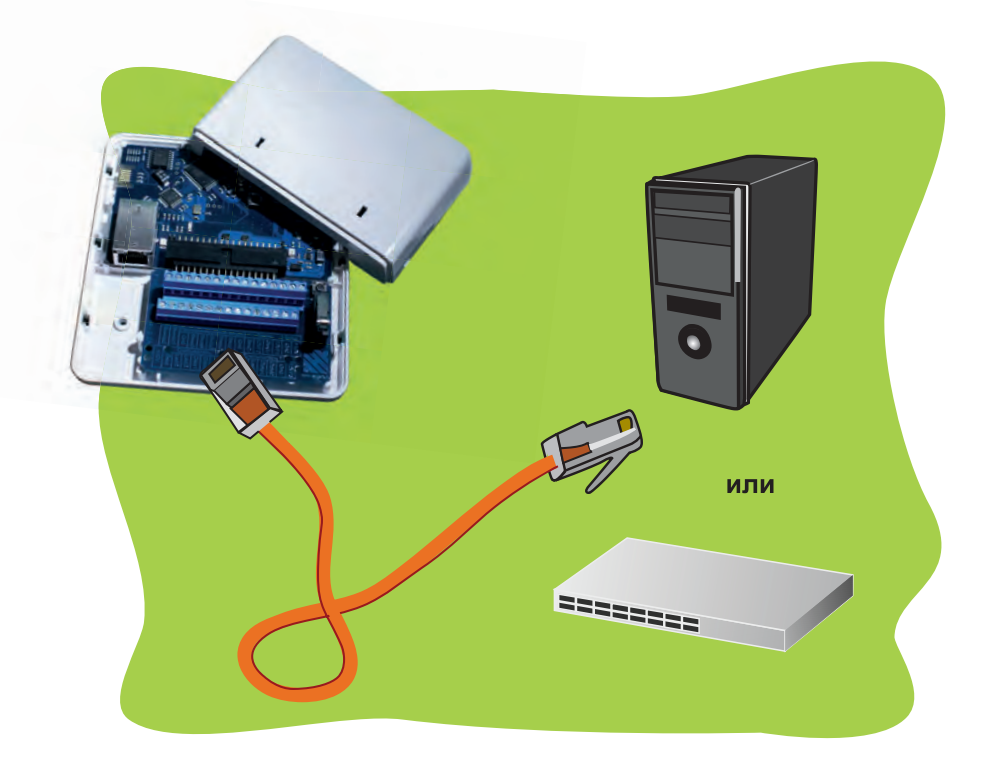

Завершающий этап установки контроллера. Необходимо провести проверку подключения контроллера:

- При включении раздается два звуковых сигнала
- Красный светодиод горит определенной периодичностью ("сердцебиением")
- Зеленый светодиод горит с периодическим мерцанием

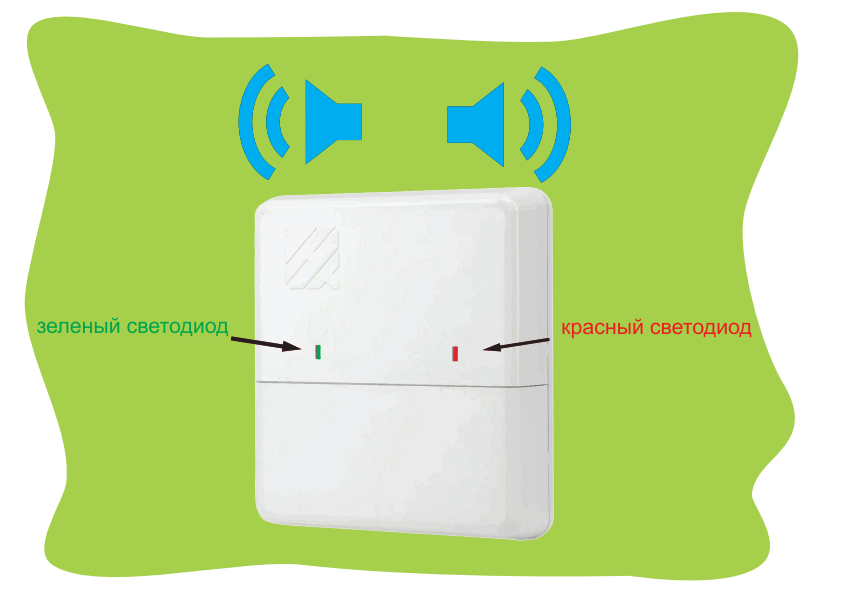

🕨 Шаг 5

Далее следует обжать сетевой кабель по одной из схем:

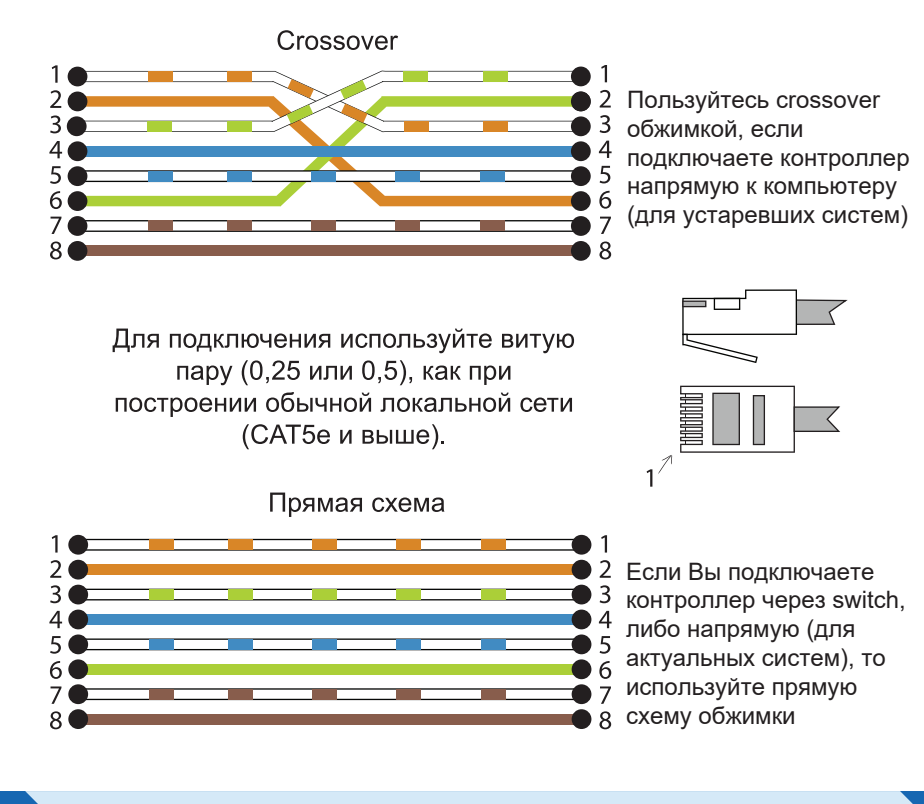

🕨 Шаг 8

Для дальнейшей работы с контроллером необходимо провести начальную настройку программного обеспечения.

Вставьте диск с программным обеспечением.

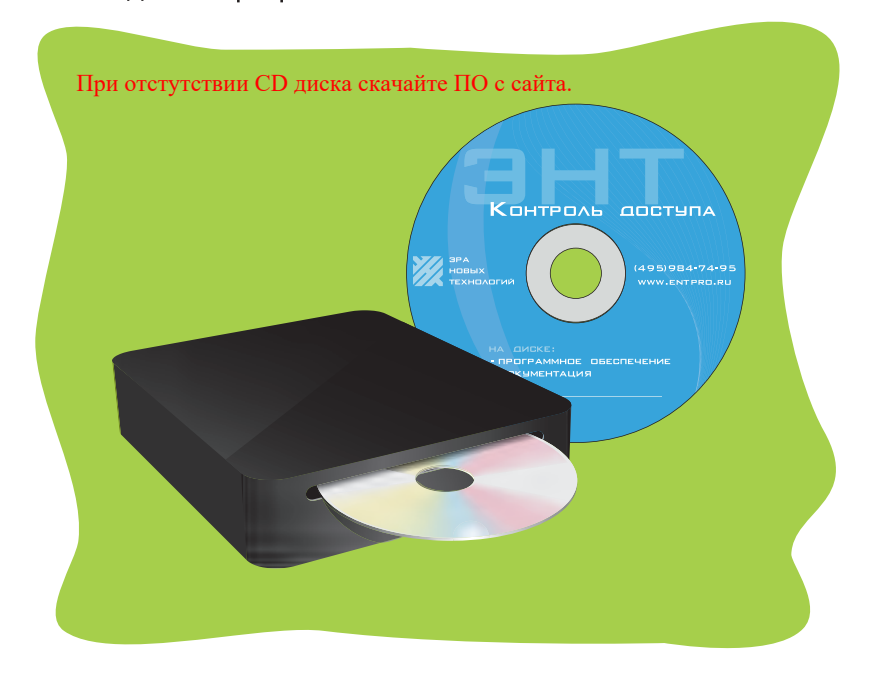

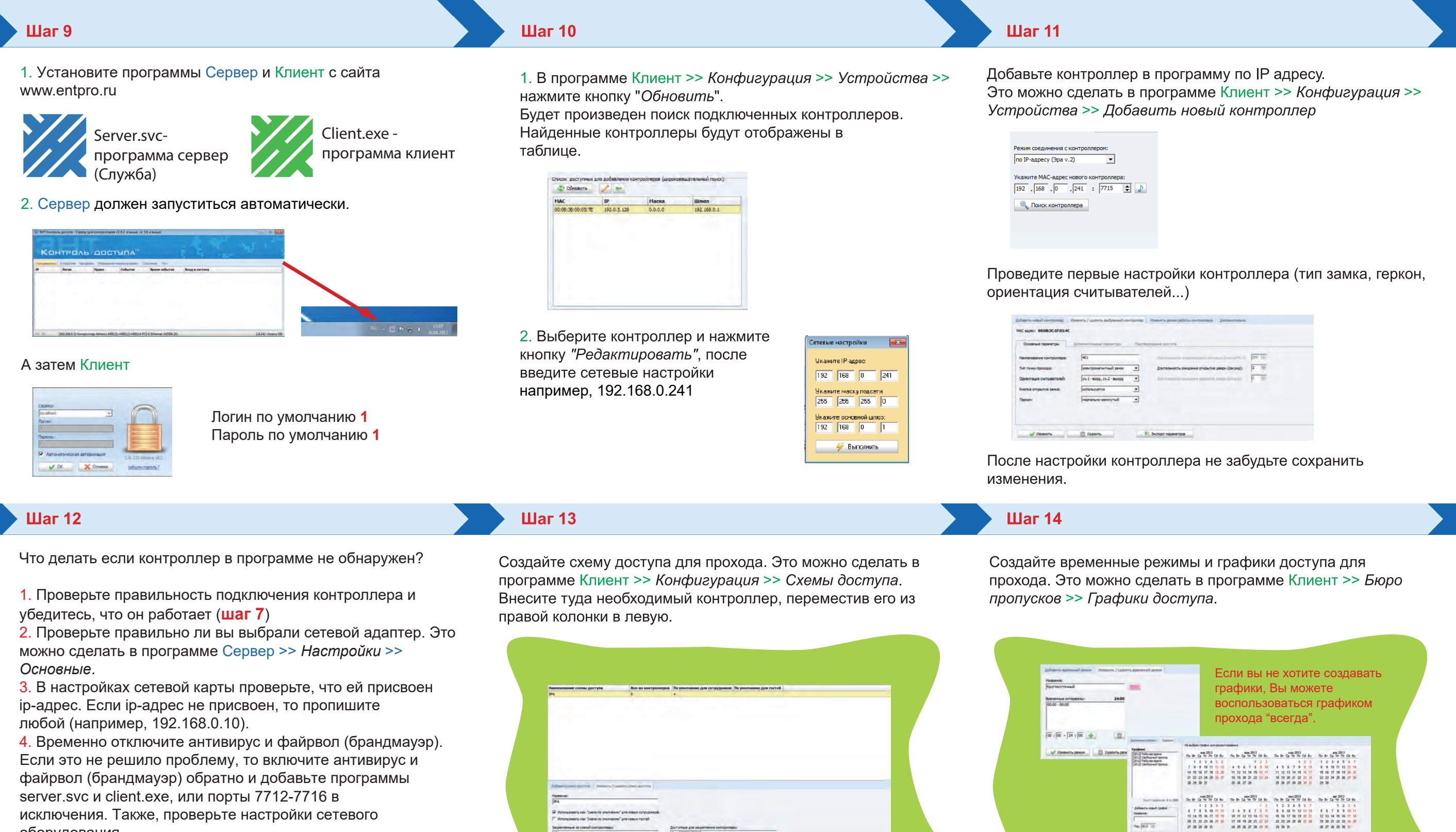

исключения. Также, проверьте настройки сетевого оборудования.

Также, ір-адрес контроллеру можно присвоить: а) с помощью программы ЭНТ Настройка контроллеров (изменение сетевых настроек контроллеров), которую можно скачать с нашего сайта;

б) с помощью кнопки автономного программирования (подробнее смотрите в Руководстве пользователя -Автономное программирование контроллера).

Шаг 15

Добавьте ключи для прохода. Это можно сделать в программе Клиент >> Бюро пропусков >> Ключи.

|                                                                                                    |                                                                                                    | - Buch                                    | puil desurp |                                      |                                           |  |
|----------------------------------------------------------------------------------------------------|----------------------------------------------------------------------------------------------------|-------------------------------------------|-------------|--------------------------------------|-------------------------------------------|--|
| KNON                                                                                                    | Cpox gelicross                                                                                                    | 3a6noxuposaw                              | Buigan      | Пользователь                         | Kommenrapul                               |  |
| 000-04369                                                                                                    |                                                                                                    |                                           | 26.11.2512  | 11                                   |                                           |  |
| 008-02379                                                                                                    |                                                                                                    |                                           |             |                                      |                                           |  |
| 006-02387                                                                                                    |                                                                                                    | -सर                                       | 15.11.3012  | _Avaronvil                           |                                           |  |
| 006-19554                                                                                                    |                                                                                                    | 187                                       | 28.11.2012  | _>topuna                             |                                           |  |
| 006-19555                                                                                                    |                                                                                                    |                                           | 09.11.2012  | Доннона Татьяна                      |                                           |  |
| 012-44444                                                                                                    |                                                                                                    | -et                                       | 25-04-2013  | Марки Ключева                        |                                           |  |
| 032-20249                                                                                                    |                                                                                                    |                                           | 24.04.2013  | Агеева Татынча                       |                                           |  |
| 048-62147                                                                                                    |                                                                                                    | - 100                                     | 22.01.2013  | Cepres Cepreli                       |                                           |  |
| 048-62147                                                                                                    |                                                                                                    |                                           | 22.01.2013  | Cepres Cepreil                       | Pavervoe 205eanevve [22.01.2013 16:40:51] |  |
| 102-15234                                                                                                    |                                                                                                    | Her'                                      | 09.11.2012  | Чевычалова Татыяна                   |                                           |  |
| 118-38274                                                                                                    |                                                                                                    |                                           | 09.11.2012  | Тарасов Степан                       |                                           |  |
| 118-41720                                                                                                    |                                                                                                    | -187                                      | 21.11.3012  | Rear Iber                            |                                           |  |
| the same                                                                                                    |                                                                                                    |                                           |             |                                      |                                           |  |
| Solamina kno                                                                                                    |                                                                                                    | annusson ito                              | 09.11.2012  | AndChilder<br>Description automatic  | ter Greet                                 |  |
| Solaarna uno<br>Tan unova:<br>Oberead oo<br>Aaloraaraaa<br>Diele ool<br>Aasor noonaa<br>1 00 0<br>Tooraa pas<br>F Knov safe     | н (танжета / на<br>си (танжета на<br>си (танжета нас<br>си (танжета нас<br>си (танжета нас<br>си (танжета нас<br>си (танжета нас<br>си (танжета нас<br>си (танжета нас<br>си (танжета нас<br>си (танжета на си<br>си (танжета на си<br>си (танжета на си<br>си (танжета на си<br>си (танжета на си<br>си (танжета на си<br>си (танжета на си))<br>си (танжета на си)<br>си (танжета на си)<br>си (танжет | UD AND AND AND AND AND AND AND AND AND AN | 99.11.2012  | Andrikos<br>conver The privat potame |                                           |  |
| Solamma solo<br>Ten solonat<br>(Oburead com<br>Anistramman<br>Anistramman<br>I IIII IIII<br>Comza par<br>Comza par<br>Comza par | 04 20 (04 00 04 04 04 04 04 04 04 04 04 04 04 0                                                                                                    | antra conos ant<br>Udbanevas<br>2         | 09.11.2012  | Angener                              |                                           |  |

После ввода ключей не забудьте сохранить изменения.

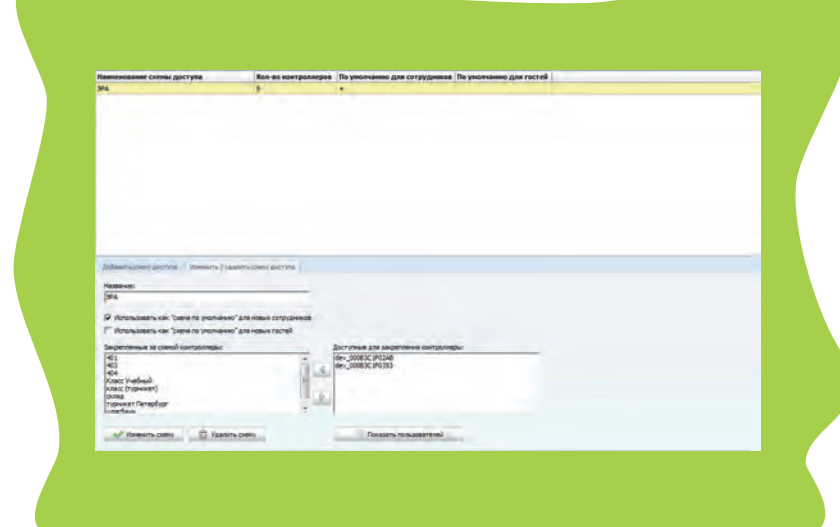

После настройки схемы доступа не забудьте сохранить изменения.

Шаг 16

Создайте пользователя и присвойте ему все ранее введенные данные: ключ, схему доступа, график доступа. Это можно сделать в программе Клиент >> Бюро пропусков >> Пользователи.

| мария колочева          |                             | and the second                                                                                                    |                            |   |
|-------------------------|-----------------------------|----------------------------------------------------------------------------------------------------|----------------------------|---|
| decerementes are as     | the researcheders channel b | obs had a find and a find and and a find and a find and a find and a find and |                            |   |
| Turi rossussanase:      | Annexers:                   | Cholcres #1:                                                                                                    | Poner gas set errepdelca:  |   |
| darpyg-sis              | Martanes:                   |                                                                                                    |                            |   |
| Tablesavaul Homes:      | Paperanewe                  | Cassicras #2                                                                                                    | Papora ana sef-unreppeika: |   |
| 009                     | -                           |                                                                                                    |                            |   |
| devicial                |                             | Citolicito #3                                                                                                    |                            |   |
| Mapos                   |                             | -                                                                                                    |                            |   |
| iter.                   |                             | Casolicras #4                                                                                                    |                            |   |
| Knovesa                 |                             | -                                                                                                    | -                          |   |
| Onectes                 |                             |                                                                                                    |                            |   |
|                         |                             |                                                                                                    |                            |   |
| у Софекть личения 📋 Хда | Cacie 012-44444             |                                                                                                    | Kompanesi kanar            |   |
|                         |                             | And the second second                                                                                                    |                            |   |
|                         | Sea Derynal                 | · Paper in they and they                                                                                                    | Paper na crezyoure roz:    |   |
|                         | E                           | and P. Annual Street                                                                                                    |                            |   |
|                         |                             |                                                                                                    |                            |   |
|                         |                             |                                                                                                    |                            |   |
|                         |                             |                                                                                                    |                            |   |
|                         |                             |                                                                                                    |                            |   |
|                         |                             |                                                                                                    |                            |   |
|                         |                             |                                                                                                    |                            |   |
|                         |                             |                                                                                                    |                            | _ |

После ввода пользователей не забудьте сохранить изменения.

Шаг 17

Теперь необходимо загрузить данные в контроллер. Программа при первых внесенных в нее изменениях сама предложит Вам это сделать. Нажмите "Начать загрузку данных" на появившейся панели внизу экрана.

После настройки графиков не забудьте сохранить изменения.

Ductors raides

----

| Linderdanad                                                       | A & 20 4                                                                                                    | 1 1 1 1 1 1 m                                                                                                    | OK .                    | 70.000-10                                                                                                    | - • V                                   |                | <ul> <li>M</li> </ul> |             |              |             |  |
|-------------------------------------------------------------------|----------------------------------------------------------------------------------------------------|----------------------------------------------------------------------------------------------------|-------------------------|----------------------------------------------------------------------------------------------------|-----------------------------------------|----------------|-----------------------|-------------|--------------|-------------|--|
|                                                                   | Tafananai III                                                                                                    | · Barradon                                                                                                    | 1000                    | Drescreb                                                                                                    | (Distances)                             | Phippingenisme | California #1         | Casheran #2 | Californi #3 | Chileron #4 |  |
| 2. Bango reportyceum                                              |                                                                                                    | -                                                                                                    | Avantinus               |                                                                                                    | Horizowani-                             | Current        |                       |             |              |             |  |
| 100                                                               |                                                                                                    | ja.                                                                                                    | August                  |                                                                                                    | Teorganetty                             |                |                       |             |              |             |  |
| 100                                                               |                                                                                                    | P                                                                                                    | Kene                    |                                                                                                    | Catholic                                |                |                       |             |              |             |  |
| Constant and                                                      |                                                                                                    | Jac.                                                                                                    | 1094                    |                                                                                                    | Burange .                               |                |                       |             |              |             |  |
| 101                                                               |                                                                                                    | P                                                                                                    | and and a second second |                                                                                                    |                                         |                |                       |             |              |             |  |
| 1                                                                 |                                                                                                    | August 10                                                                                                    | August.                 | and distanced                                                                                                    |                                         |                |                       |             |              |             |  |
| Cetter                                                            |                                                                                                    | President                                                                                                    | Carrol                  | (Barrissia)                                                                                                    |                                         |                |                       |             |              |             |  |
| 1241                                                              |                                                                                                    | Openad                                                                                                    | -000                    |                                                                                                    |                                         |                |                       |             |              |             |  |
| And and and and                                                   |                                                                                                    | Paloias carowa                                                                                                    | Alexande                |                                                                                                    |                                         |                |                       |             |              |             |  |
| Condision Street and                                              | 1                                                                                                    | Tapecel                                                                                                    | Mainut.                 | Charandaine                                                                                                    |                                         |                |                       |             |              |             |  |
|                                                                   | Contras results                                                                                                    | area are in-                                                                                                    | - Chevro concern        | a Colores Top                                                                                                    | be be provided in the                   |                |                       |             |              |             |  |
|                                                                   | Canal Annual Annual Ann                                                                                                    | AREA IN ANY ANY ANY ANY ANY ANY ANY ANY ANY AN                                                                                                    |                         | Kartystand states                                                                                                    |                                         | X              |                       |             |              |             |  |
|                                                                   | Constantion                                                                                                    |                                                                                                    |                         | Contention of the second second secon                                                                                                    |                                         | in a second    |                       |             |              |             |  |
| Depensy transmit                                                  | Care (22-44<br>- 24 area<br>Care (22-44<br>- 24 area<br>(24 area)<br>- 24 area<br>- 24 area<br>- 24 ar |                                                                                                    |                         | Colores Con<br>Rectance of some<br>Rectance of some<br>Rectance of the<br>Rectance of the |                                         | No.competi     | _                     |             |              |             |  |
| 2 Otherse<br>4 Otherse                                            | Centre (B22-44                                                                                                    | Annual Barry Law<br>Annual Annual Annual Annual<br>Annual Annual Annual Annual<br>Annual Annual Annual<br>Annual Annual Annual<br>Annual Annual Annual Annual<br>Annual Annual Annual Annual<br>Annual Annual Annual Annual<br>Annual Annual Annual Annual<br>Annual Annual Annual Annual<br>Annual Annual Annual Annual Annual<br>Annual Annual Annual Annual Annual<br>Annual Annual Annual Annual Annual Annual<br>Annual Annual Annual Annual Annual Annual<br>Annual Annual Annual Annual Annual Annual Annual<br>Annual Annual Annual Annual Annual Annual Annual Annual Annual<br>Annual Annual Annual Annual Annual Annual Annual Annual Annual Annual Annual Annual Annual Annual Annual Annual<br>Annual Annual Annual Annual Annual Annual Annual Annual Annual Annual Annual Annual Annual Annual Annual Annual<br>Annual Annual Annual Annual Annual Annual Annual Annual Annual Annual Annual Annual Annual Annual Annual Annual<br>Annual Annual Annual Annual Annual Annual Annual Annual Annual Annual Annual Annual Annual Annual Annual Annual<br>Annual Annual | e (harseport            | Kartystania oper                                                                                                    | میں میں میں میں میں میں میں میں میں میں | interest       |                       |             |              |             |  |
| Q<br>birpery processed<br>3 Otherse<br>4 Direty<br>3 Jahrweiterse | Centratives<br>Kenn (822-64<br>2 Jahants<br>Centra Jahants<br>Jah                                                                                                    | annen ber inn inn<br>annen ann de Alt Seine<br>Tipeter<br>Si Fring                                                                                                    | n haaraana              | Colores Ten<br>Kongeseel verv<br>Rongeseen in<br>Page via (reg                                                                                                    | an feiture a feiture                    | in X/          |                       |             |              |             |  |

Контроллер готов к работе. Подробная инструкция по работе с программой на диске или на сайте www.entpro.ru Если у Вас возникли трудности при установке контроллера звоните +7 495 984-76-64 или 8 800 777-76-58.